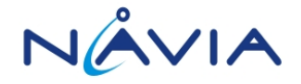

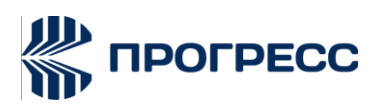

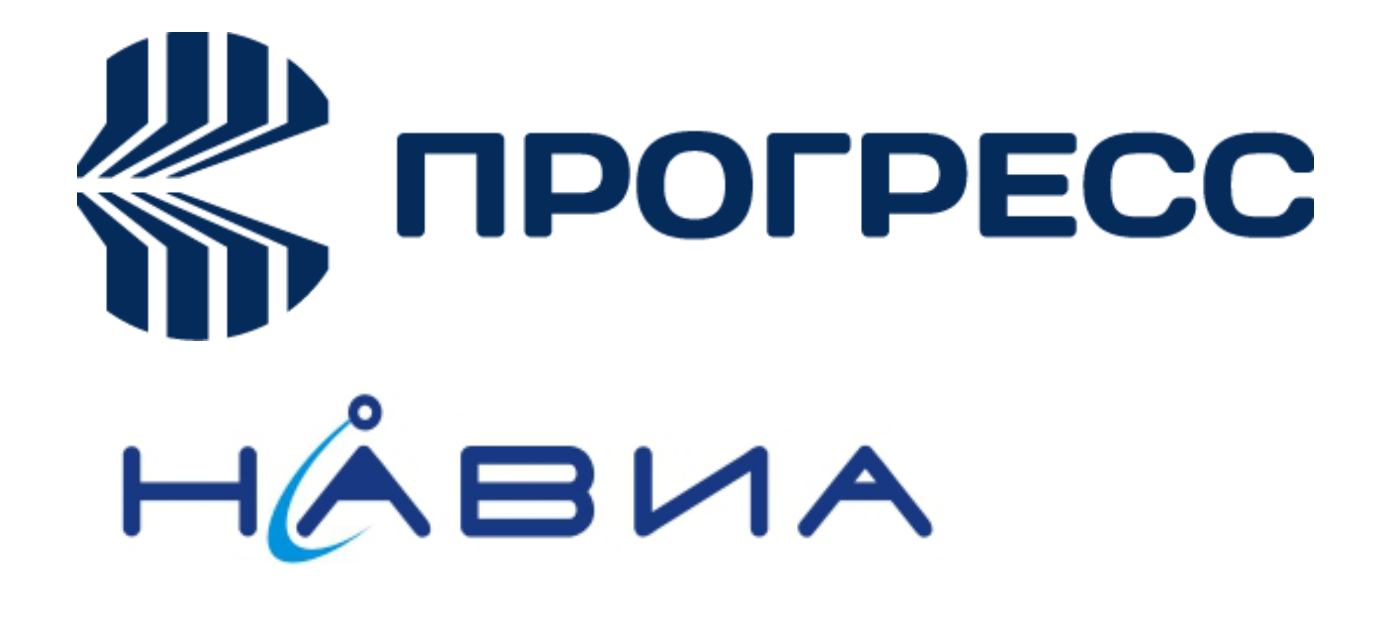

# Progress NAVIA PN6280 TCP/IP AT Command Application notes V1.0

RUSSIA 2020

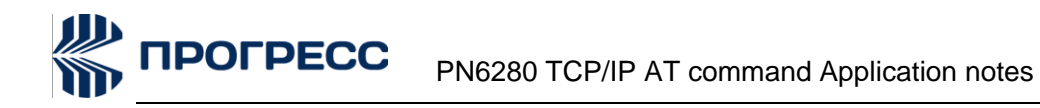

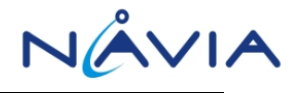

#### Notice

Some features of the product and its accessories described herein rely on the software installed, capacities and settings of local network, and therefore may not be activa network operators or network service providers.

Thus, the descriptions herein may not exactly match the product or its accessories which you purchase. JSC NIIMA PROGRESS and NAVIA LLC reserve the right to change or modify any information or specifications contained in this manual without prior notice and without any liability.

#### Copyright

This document contains proprietary technical information which is the property of JSC NIIMA PROGRESS and NAVIA LLC Copying of this document and giving it to others and the using or communication of the contents thereof, are forbidden without express authority. Offenders are liable to the payment of damages. All rights reserved in the event of grant of patent or the registration of a utility model or design. All specification supplied herein are subject to change without notice at any time.

#### DISCLAIMER

ALL CONTENTS OF THIS MANUAL ARE PROVIDED "AS IS". EXCEPT AS REQUIRED BY APPLICABLE LAWS, NO WARRANTIES OF ANY KIND, EITHER EXPRESS OR IMPLIED, INCLUDING BUT NOT LIMITED TO, THE IMPLIED WARRANTIES OF MERCHANTABILITY AND FITNESS FOR A PARTICULAR PURPOSE, ARE MADE IN RELATION TO THE ACCURACY, RELIABILITY OR CONTENTS OF THIS MANUAL.

TO THE MAXIMUM EXTENT PERMITTED BY APPLICABLE LAW, IN NO EVENT SHALL JSC NIIMA PROGRESS AND NAVIA LLC BE LIABLE FOR ANY SPECIAL, INCIDENTAL, INDIRECT, OR CONSEQUENTIAL DAMAGES, OR LOSS OF PROFITS, BUSINESS, REVENUE, DATA, GOODWILL SAVINGS OR ANTICIPATED SAVINGS REGARDLESS OF WHETHER SUCH LOSSES ARE FORSEEABLE OR NOT

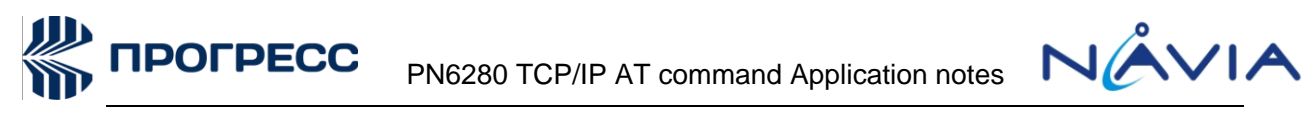

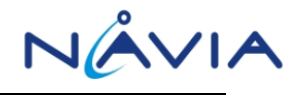

# **Version History**

| Date       | Version | Modify records |
|------------|---------|----------------|
| 2020-02-20 | V1.0    | First release  |
|            |         |                |
|            |         |                |
|            |         |                |
|            |         |                |
|            |         |                |
|            |         |                |
|            |         |                |
|            |         |                |
|            |         |                |
|            |         |                |
|            |         |                |
|            |         |                |
|            |         |                |

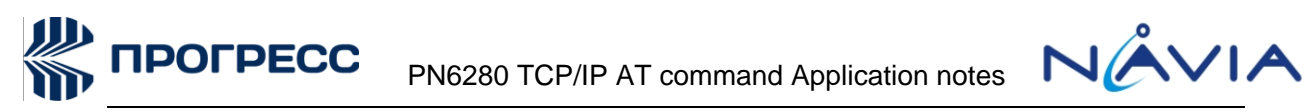

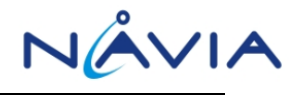

## Content

| C | onter | nt3                            |
|---|-------|--------------------------------|
| 1 | Sui   | nmary4                         |
| 2 | Init  | tialize the configuration5     |
| 3 | тсі   | PIP Non-transparent mode       |
|   | 3.1   | Single Connection              |
|   | 3.2   | Multiple Connections           |
| 4 | тсі   | PIP Transparent mode           |
|   | 4.1   | Single Connection              |
|   | 4.2   | Multiple Connections           |
| 5 | нт    | TP/HTTPS12                     |
|   | 5.1   | Set up the network environment |
|   | 5.2   | HTTP Operation process         |
|   | 5.3   | HTTPS Operation process        |
| 6 | FTF   | P14                            |
|   | 6.1   | Set up the network environment |
|   | 6.2   | FTP Download file              |
|   | 6.3   | FTP Upload file                |
|   | 6.4   | FTP Download file to FS        |
| 7 | FO    | TA17                           |
|   | 7.1   | Set up the network environment |
|   | 7.2   | FOTA Process                   |
| 8 | тсі   | P SERVER                       |
|   | 8.1   | Set up the network environment |
|   | 8.2   | TCP Server Operation process   |
|   | 8.3   | UDP Server Operation process   |

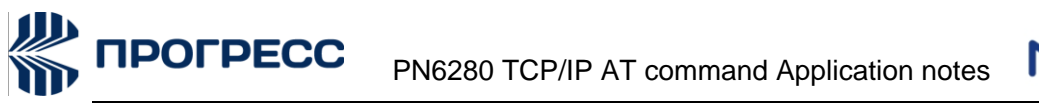

## 1 Summary

PN6280 module has built-in TCP / IP protocol stack. Customers can send AT commands to complete the TCP / IP, HTTP, HTTPS, FTP settings, connections, communications, shut down and other functions.

In this paper, we mainly introduce the use of TCP / IP, HTTP, HTTPS, and FTP functions embedded in PN6280 module and some exception handling instructions based on practical examples.

Copyright © JSC NIIMA PROGRESS and NAVIA LLC

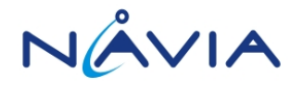

## **2 Initialize the configuration**

After the module is powered on, before TCP/IP, HTTP, HTTPS, FTP connection, you need to set a fixed baud rate and detect SIM card status and network status.

| AT cmd   | Response    | Command Description                                                                                                    |
|----------|-------------|----------------------------------------------------------------------------------------------------|
| AT+CPIN? | +CPIN:READY | Check the SIM card status:<br>First make sure the SIM card PIN is resolved.<br>Return "+CPIN: READY" to indicate that the SIM card<br>has detected and the PIN has been resolved.                                                                                                    |
| AT+CREG? | +CREG:0,1   | Look for network status:<br>Return "+CREG: 0,1" indicates that the network is<br>successfully searched. If it is not successful, you can<br>continue to execute the command AT+CREG?<br>Query.<br>This can also be done by setting the command<br>AT+CREG=1 at the beginning to enable automatic<br>reporting of network status changes. In this way,<br>waiting for the +CREG: 1 or +CERG: 5 automatic<br>report on it. |

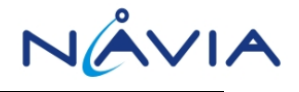

### **3 TCPIP Non-transparent mode**

#### **3.1 Single Connection**

When the application needs only a single TCP/sIP connection, you can use single connection.

After the initial configuration is completed, the following is an example of a single process:

| AT cmd                                      | Response                                                                             | Command Description                                                                                                    |
|---------------------------------------------|--------------------------------------------------------------------------------------|----------------------------------------------------------------------------------------------------|
| AT                                          | ОК                                                                                   |                                                                                                    |
| AT+CSTT="3GNET"                             | ОК                                                                                   | Set APN name(user name and password optional).                                                                                                    |
| AT+CIICR                                    | ОК                                                                                   | Activate GPRS PDP Context.                                                                                                    |
| AT+CGDATA="M-MBIM"<br>,1,1                  | ОК                                                                                   | Connect to the network.                                                                                                    |
| AT+CIPMUX=0                                 | ОК                                                                                   | Set to single connection mode, Power-on default is single connection mode.                                                                                                    |
| AT+CIPSTART="TCP","<br>58.246.1.50","60000" | OK<br>Or<br>ERROR<br>Or<br>ALREADY CONNECT<br>Or<br>CONNECT FAIL<br>Or<br>CONNECT OK | Connect TCP server address<br>"58.246.1.50:62009",<br>The return is as follows:<br>1. returns "CONNECT OK":<br>The syntax of the command is correct and<br>the current status,<br>TCP connection can be established<br>2. returns "ERROR":<br>If the data format is correct, you need to<br>check whether the CIPMUX= 0 (through<br>the command "AT+CIPMUX?"). If the<br>query result is 1, you send Command<br>"AT+CIPMUX=0" to reset it to 0).<br>The current state of the TCP/IP service<br>(via "AT+CIPSTATUS" query).<br>If the current status is TCPCONNECTING, |

К ПРОГРЕСС

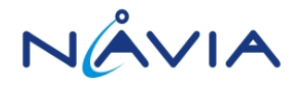

|                                                                              |          | <ul> <li>it needs to be executed</li> <li>"AT+CIPCLOSE" Closes the currently failed TCP connection.</li> <li>If it is other status, run the command</li> <li>"AT+CIPSHUT" to disconnect the currently failed PDP.</li> <li>3. returns "ALREADY CONNECT ":</li> <li>This indicates that a TCP connection or a UDP connection already exists. If you want to confirm the need to establish a new connection, you need to order</li> <li>"AT+CIPCLOSE" to close the current connection.</li> </ul> |
|------------------------------------------------------------------------------|----------|----------------------------------------------------------------------------------------------------|
| AT+CIPSEND=36<br>ABCDEFGHIJKLMNOP<br>QRSTUVWXYZ0123456<br>789                | ><br>OK  | Send a fixed length:<br>Will send a length of 36 bytes to the<br>server, indicating the length of the data to<br>be sent this time.<br>If it can be sent, the module will reply ">"<br>and then send data of length length to the<br>serial port.<br>If n = length, is also the most common<br>situation, the data can be sent to the<br>network, the module will reply SEND OK<br>(single connection).                                                                                         |
| AT+CIPSEND<br>ABCDEFGHIJKLMNOP<br>QRSTUVWXYZ0123456<br>789 <ctrl+z></ctrl+z> | ><br>OK  | Non-fixed-length send:<br>If it can be sent, the module will reply ">"<br>and send the byte data to the serial port<br>until it encounters <ctrl +="" z=""><br/>(hexadecimal: 0x1A).</ctrl>                                                                                                    |
| AT+CIPCLOSE                                                                  | CLOSE OK | Close socket connection.                                                                                                    |
| AT+CIPSHUT                                                                   | ОК       | Deactivate GPRS PDP Context.                                                                                                    |

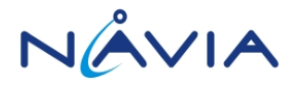

#### **3.2 Multiple Connections**

Multiple connections can be used when multiple TCP/IP connections are required for your application.

After the implementation of the initial configuration, the multi-connection process is as follows:

| AT cmd                                        | Response                                                                                   | Command Description                                                                                                    |
|-----------------------------------------------|--------------------------------------------------------------------------------------------|----------------------------------------------------------------------------------------------------|
| AT                                            | ОК                                                                                         |                                                                                                    |
| AT+CSTT="3GNET"                               | ОК                                                                                         | Set APN name(user name and password optional).                                                                                                    |
| AT+CIICR                                      | ОК                                                                                         | Activate GPRS PDP Context.                                                                                                    |
| AT+CGDATA="M-MBIM"<br>,1,1                    | ОК                                                                                         | Connect to the network.                                                                                                    |
| AT+CIPMUX=1                                   | ОК                                                                                         | Set to multiple connections.                                                                                                    |
| AT+CIPSTART=0,"TCP"<br>,"58.246.1.50","60000" | OK<br>Or<br>ERROR<br>Or<br>0,ALREADY CONNECT<br>Or<br>0,CONNECT FAIL<br>Or<br>0,CONNECT OK | In the 0 channel,Connect TCP server<br>address "58.246.1.50:62009",<br>The return is as follows:<br>1. returns "0,CONNECT OK":<br>The syntax of the command is correct<br>and the current status,<br>TCP connection can be established<br>2. returns "ERROR":<br>If the data format is correct, you need to<br>check whether the CIPMUX= 1 (through<br>the command "AT+CIPMUX?"). If the<br>query result is 0, you send Command<br>"AT+CIPMUX=1" to reset it to 1).<br>The current state of the TCP/IP service<br>(via "AT+CIPSTATUS" query).<br>If the current status is<br>TCPCONNECTING, it needs to be<br>executed<br>"AT+CIPCLOSE=0" Closes the currently<br>failed TCP connection.<br>If it is other status, run the command<br>"AT+CIPSHUT" to disconnect the<br>currently failed PDP. |

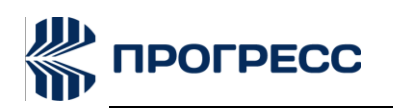

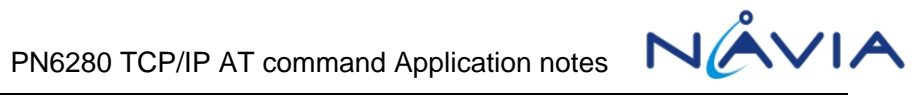

|                                                                                |            | 3. returns "0,ALREADY CONNECT ":<br>This indicates that a TCP connection or a<br>UDP connection already exists. If you<br>want to confirm the need to establish a<br>new connection, you need to order<br>"AT+CIPCLOSE=0" to close the current<br>connection. |
|--------------------------------------------------------------------------------|------------|----------------------------------------------------------------------------------------------------|
| AT+CIPSEND=0,36<br>ABCDEFGHIJKLMNOP<br>QRSTUVWXYZ0123456<br>789                | ><br>OK    | Send a fixed length:<br>Will send a length of 36 bytes to the<br>server, indicating the length of the data to<br>be sent this time.<br>If it can be sent, the module will reply ">"<br>and then send data of length length to<br>the serial port.             |
|                                                                                |            | If $n = \text{length}$ , is also the most common<br>situation, the data can be sent to the<br>network, the module will reply "0,SEND<br>OK "(multi connections).                                                                                              |
| AT+CIPSEND=0<br>ABCDEFGHIJKLMNOP<br>QRSTUVWXYZ0123456<br>789 <ctrl+z></ctrl+z> | ><br>OK    | Non-fixed-length send:<br>If it can be sent, the module will reply ">"<br>and send the byte data to the serial port<br>until it encounters <ctrl+z><br/>(hexadecimal: 0x1A).</ctrl+z>                                                                         |
| AT+CIPCLOSE=0                                                                  | 0,CLOSE OK | Close socket connection.                                                                                                    |
| AT+CIPSHUT                                                                     | ОК         | Deactivate GPRS PDP Context.                                                                                                    |

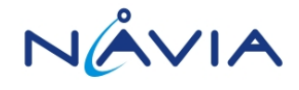

### **4 TCPIP Transparent mode**

If the application needs to send and receive data on the serial port directly exchanged on both sides: All data input from the serial port will be considered to send remote data.

#### **4.1 Single Connection**

| AT cmd                                       | Response                                                                                | Command Description                            |
|----------------------------------------------|-----------------------------------------------------------------------------------------|------------------------------------------------|
| AT+CSTT="3GNET"                              | ОК                                                                                      | Set APN name(user name and password optional). |
| AT+CIICR                                     | ОК                                                                                      | Activate GPRS PDP Context.                     |
| AT+CGDATA="M-MBIM"<br>,1,1                   | ОК                                                                                      | Connect to the network.                        |
| AT+CIPMUX=0                                  | ОК                                                                                      | Set to single connection mode.                 |
| AT+CIPSTART="TCP","<br>58.246.1.50","60000"  | OK<br>Or<br>ERROR<br>Or<br>ALREADY<br>CONNECT<br>Or<br>CONNECT FAIL<br>Or<br>CONNECT OK | Refer 3.1.                                     |
| AT+CIPMODE                                   | ОК                                                                                      | Enter the single-link transparent mode         |
| ABCDEFGHIJKLMNOP<br>QRSTUVWXYZ0123456<br>789 |                                                                                         | Send data.                                     |
| +++                                          | ОК                                                                                      | Exit transparent mode.                         |
| AT+CIPMODE                                   | ОК                                                                                      | Re-Enter the single-link transparent mode.     |
| AT+CIPCLOSE                                  |                                                                                         | Close socket connection.                       |

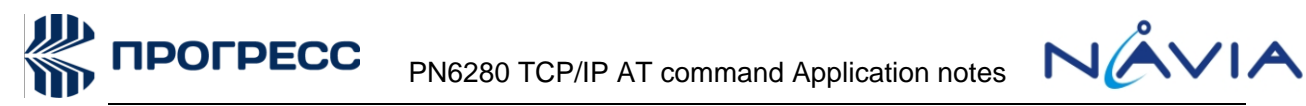

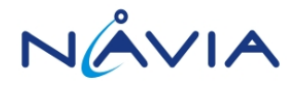

|            | CLOSE OK |                              |
|------------|----------|------------------------------|
| AT+CIPSHUT | ОК       | Deactivate GPRS PDP Context. |

### **4.2 Multiple Connections**

| AT cmd                                            | Response                                                                                  | Command Description                            |
|---------------------------------------------------|-------------------------------------------------------------------------------------------|------------------------------------------------|
| AT+CSTT="3GNET"                                   | ОК                                                                                        | Set APN name(user name and password optional). |
| AT+CIICR                                          | ОК                                                                                        | Activate GPRS PDP Context.                     |
| AT+CGDATA="M-MBI<br>M",1,1                        | ОК                                                                                        | Connect to the network.                        |
| AT+CIPMUX=1                                       | ОК                                                                                        | Set to multiple connections.                   |
| AT+CIPSTART=0,"TC<br>P","58.246.1.50","6000<br>0" | OK<br>Or<br>ERROR<br>Or<br>0,ALREADYCONNECT<br>Or<br>0,CONNECT FAIL<br>Or<br>0,CONNECT OK | Refer 3.2.                                     |
| AT+CIPMODE = 0                                    | ОК                                                                                        | Enter multilink transparent mode.              |
| ABCDEFGHIJKLMNO<br>PQRSTUVWXYZ0123<br>456789      |                                                                                           | Send data                                      |
| +++                                               | ОК                                                                                        | Exit transparent mode.                         |
| AT+CIPMODE = 0                                    | ОК                                                                                        | Re-enter multilink transparent mode.           |
| AT+CIPCLOSE=0                                     | CLOSE OK                                                                                  | Close socket connection.                       |
| AT+CIPSHUT                                        | ОК                                                                                        | Deactivate GPRS PDP Context.                   |

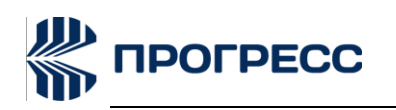

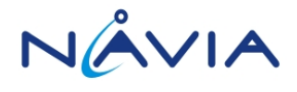

## **5 HTTP/HTTPS**

#### Set up the network environment 5.1

| AT cmd                     | Response | Command Description                            |
|----------------------------|----------|------------------------------------------------|
| AT                         | ОК       |                                                |
| AT+CSTT="3GNET"            | ОК       | Set APN name(user name and password optional). |
| AT+CIICR                   | ОК       | Activate GPRS PDP Context.                     |
| AT+CGDATA="M-MBIM"<br>,1,1 | ОК       | Connect to the network.                        |

### **5.2HTTP Operation process**

| AT cmd                                        | Response | Command Description        |
|-----------------------------------------------|----------|----------------------------|
| AT+HTTPPARA=URL,"w<br>ww.baidu.com"           | ОК       | Set the URL.               |
| AT+HTTPPARA=PORT,<br>80                       | ОК       | Set the PORT.              |
| AT+HTTPSETUP                                  | ОК       | Establish HTTP connection. |
| AT+HTTPACTION=0<br>//GET                      | ОК       |                            |
| AT+HTTPACTION=1<br>//HEAD                     |          | Request method.            |
| AT+HTTPACTION=2<br>>FSDFS<br>//POSTINPUT MODE |          |                            |
| AT+HTTPCLOSE                                  | ОК       | Close HTTP connection.     |

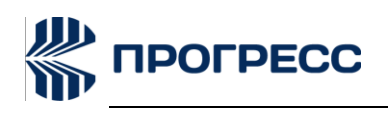

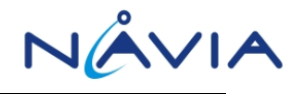

### 5.3 HTTPS Operation process

| AT cmd                                                  | Response                                                                                                    | Command Description         |
|---------------------------------------------------------|----------------------------------------------------------------------------------------------------|-----------------------------|
| AT+HTTPSPARA=URL,"<br>www.baidu.com"                    | ОК                                                                                                    | Set the URL.                |
| AT+HTTPSPARA=POR<br>T,443                               | ОК                                                                                                    | Set the PORT.               |
| AT+HTTPSSETUP                                           | OK                                                                                                    | Establish HTTPS connection. |
| AT+HTTPSACTION=0//<br>GET<br>AT+HTTPSACTION=1<br>//HEAD | OK<br>响应<br>+HTTPSRECV:<br>HTTP/1.1 200                                                                                                    |                             |
| AT+HTTPSACTION=2<br>>FSDFS<br>//POSTINPUT MODE          | Content-Type:<br>application/json;char<br>set=UTF-8<br>Transfer-Encoding:<br>chunked<br>Date: Fri, 06 Dec<br>2019 08:37:00 GMT<br>Connection: close<br><br>HTTPS LINK | Request method.             |
| AT+HTTSPCLOSE                                           | ОК                                                                                                    | Close HTTPS connection.     |

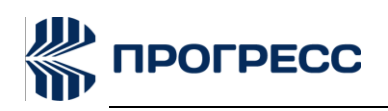

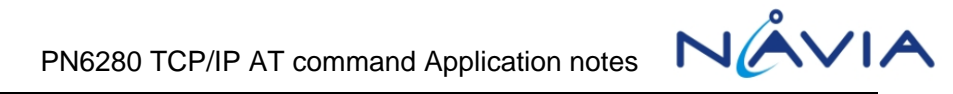

### 6 FTP

#### Set up the network environment 6.1

| AT cmd                     | Response | Command Description                            |
|----------------------------|----------|------------------------------------------------|
| AT                         | ОК       |                                                |
| AT+CSTT="3GNET"            | ОК       | Set APN name(user name and password optional). |
| AT+CIICR                   | ОК       | Activate GPRS PDP Context.                     |
| AT+CGDATA="M-MBIM"<br>,1,1 | ОК       | Connect to the network.                        |

#### **6.2FTP Download file**

| AT cmd                          | Response            | Command Description                                              |  |
|---------------------------------|---------------------|------------------------------------------------------------------|--|
| AT+FTPTYPE="I"                  | ОК                  | <ul><li>"A" ASCII sessions</li><li>"I" Binary sessions</li></ul> |  |
| AT+FTPMODE=1                    | ОК                  | <ol> <li>Active mode</li> <li>Passive mode</li> </ol>            |  |
| AT+FTPREST=0                    | ОК                  | Offset value to download the file.                               |  |
| AT+FTPSERV="182.150.2<br>8.206" | ОК                  | Set the FTP server address.                                      |  |
| AT+FTPPORT=2100                 | ОК                  | Set the PORT number to 2100 and the default PORT number to 21.   |  |
| AT+FTPUN= "cd_ftp"              | ОК                  | Set user name.                                                   |  |
| AT+FTPPW= "cd_ftp"              | ОК                  | Set password.                                                    |  |
| AT+FTPGETNAME=<br>"example.c"   | ОК                  | Set the downloaded file name.                                    |  |
| AT+FTPGETPATH="/"               | ОК                  | Set the path of download file.                                   |  |
| AT+FTPGET=1                     | +FTPGET: 1,40<br>OK | Start file download.                                             |  |

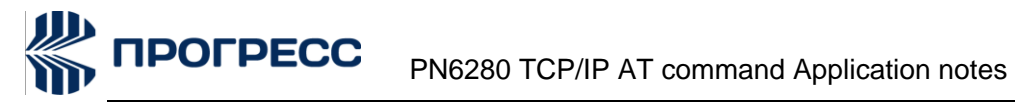

| NÁVIA |  |
|-------|--|
|-------|--|

| AT+FTPGET=2, <value></value> | +FTPGET: 2,15 |                                                  |
|------------------------------|---------------|--------------------------------------------------|
|                              | <>            | Get <value> bytes of downloaded content.</value> |
|                              | OK            |                                                  |
| AT+FTPRMD                    |               | The removed folder is specified by the           |
|                              | ОК            | "AT+FTPGETPATH" command.                         |
| AT+FTPMKD                    |               | The created folder is specified by the           |
|                              | ОК            | "AT+FTPGETPATH" command.                         |
| AT+FTPLIST                   |               | The folder used to display the list is           |
|                              | ОК            | specified by the "AT+FTPGETPATH"                 |
|                              |               | command.                                         |
| AT+FTPDELE                   |               | The file to be deleted is specified by the       |
|                              | OK            | "AT+FTPGETNAME"                                  |
|                              |               | and"AT+FTPGETPATH" commands.                     |

### 6.3 FTP Upload file

| AT cmd                          | Response                                | Command Description                                                                                                    |  |
|---------------------------------|-----------------------------------------|----------------------------------------------------------------------------------------------------|--|
| AT+FTPTYPE="I"                  | ОК                                      | "A" ASCII sessions<br>"I" Binary sessions                                                                                                    |  |
| AT+FTPMODE=1                    | ОК                                      | <ol> <li>Active mode</li> <li>Passive mode</li> </ol>                                                                                                    |  |
| AT+FTPSERV="182.150<br>.28.206" | ОК                                      | Set the FTP server address.                                                                                                    |  |
| AT+FTPPORT=2100                 | ОК                                      | Set the PORT number to 2100 and the default PORT number to 21.                                                                                                    |  |
| AT+FTPUN= "cd_ftp"              | ОК                                      | Set user name.                                                                                                    |  |
| AT+FTPPW="cd_ftp"               | ОК                                      | Set password.                                                                                                    |  |
| at+FTPPUTOPT="STOR<br>"         | ОК                                      | "APPE" Append file<br>"STOU" Store unique files<br>"STOR" Store files                                                                                                    |  |
| AT+FTPPUTNAME="put filename"    | ОК                                      | Set the uploaded file name.                                                                                                    |  |
| AT+FTPPUTPATH="/"               | ОК                                      | Set the path of upload file.                                                                                                    |  |
| AT+FTPPUT=2, <value></value>    | ><br>+FTPPUT: 2, <value><br/>OK</value> | Will send a length of <value> bytes to the<br/>server, indicating the length of the data to be<br/>sent this time.<br/>If it can be sent, the module will reply "&gt;"</value> |  |

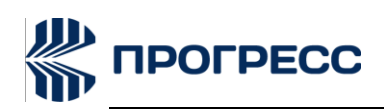

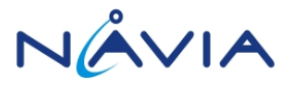

and then send data of length length to the serial port. If n = length, is also the most common situation, the data can be sent to the network, the module will reply : +FTPPUT:2,<value> OK

#### 6.4 FTP Download file to FS

| AT cmd                                               | Response                                     | Command Description                                            |
|------------------------------------------------------|----------------------------------------------|----------------------------------------------------------------|
| AT+FTPTYPE="I"                                       | ОК                                           | "A" ASCII sessions<br>"I" Binary sessions                      |
| AT+FTPMODE=1                                         | ОК                                           | <ol> <li>Active mode</li> <li>Passive mode</li> </ol>          |
| AT+FTPSERV="182.150.2<br>8.206"                      | ОК                                           | Set the FTP server address.                                    |
| AT+FTPPORT=2100                                      | ОК                                           | Set the PORT number to 2100 and the default PORT number to 21. |
| AT+FTPUN= "cd_ftp"                                   | ОК                                           | Set user name.                                                 |
| AT+FTPPW= "cd_ftp"                                   | ОК                                           | Set password.                                                  |
| AT+FTPGETOFS="C:/","/"<br>,1,"s1111.txt"             | +FTPGETTOFS: 1,20<br>OK                      |                                                                |
| AT+FTPGETOFS="C:/","/"<br>,2,"s1111.txt","s1112.txt" | +FTPGETTOFS: 1,20<br>+FTPGETTOFS: 2,20<br>OK |                                                                |

**Note**: AT+FTPGETOFS=<destpath>,<soupath>,<filename1>,<filename1>,<filename2>....

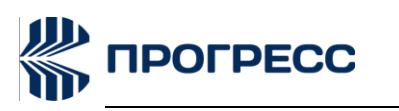

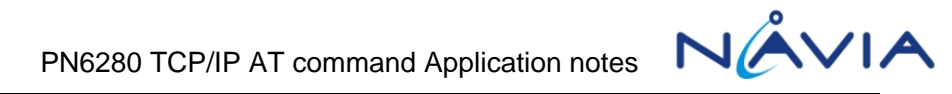

## 7 FOTA

#### 7.1 Set up the network environment

| AT cmd                     | Response | Command Description                            |
|----------------------------|----------|------------------------------------------------|
| AT                         | ОК       |                                                |
| AT+CSTT="3GNET"            | ОК       | Set APN name(user name and password optional). |
| AT+CIICR                   | ОК       | Activate GPRS PDP Context.                     |
| AT+CGDATA="M-MBIM"<br>,1,1 | ОК       | Connect to the network.                        |

#### 7.2 FOTA Process

| AT cmd        | Response                                         | Command Description                               |
|---------------|--------------------------------------------------|---------------------------------------------------|
|               |                                                  | Set up the network environment                    |
| AT+FOTACHECK  | NEW VERSION                                      | If there is an update package,return:             |
|               | ОК                                               | NEW VERSION                                       |
|               | Or                                               | ОК                                                |
|               | ОК                                               | If there is no update package,return:             |
|               |                                                  | ОК                                                |
| AT+FOTADLOAD  | DOWNLOAD OK<br>Or<br>+CME ERROR: <errno></errno> | download an update package                        |
| AT+FOTAUPDATE | ОК                                               | Make upgrade related settings and restart upgrade |

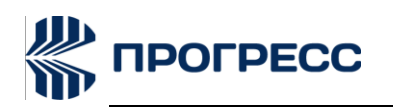

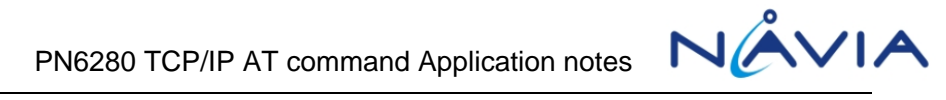

|               |    | After the upgrade and Set up the network environment |
|---------------|----|------------------------------------------------------|
| AT+FOTAREPORT | ОК | Inform the server that the upgrade was successful    |

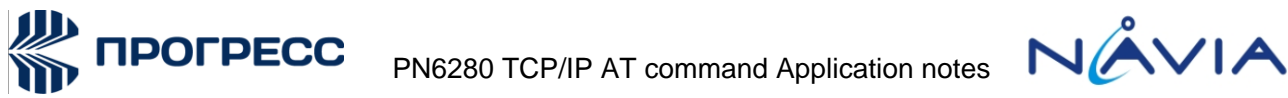

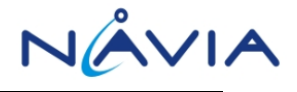

### **8 TCP SERVER**

#### Set up the network environment 8.1

| AT cmd                     | Response | Command Description                            |
|----------------------------|----------|------------------------------------------------|
| AT                         | ОК       |                                                |
| AT+CSTT="3GNET"            | ОК       | Set APN name(user name and password optional). |
| AT+CIICR                   | ОК       | Activate GPRS PDP Context.                     |
| AT+CGDATA="M-MBIM"<br>,1,1 | ОК       | Connect to the network.                        |

#### 8.2TCP Server Operation process

| AT cmd                      | Response                                       | Command<br>Description                                                       |
|-----------------------------|------------------------------------------------|------------------------------------------------------------------------------|
|                             |                                                | Set up the network environment                                               |
| AT+CIPSERVER=1,TCP,<br>5050 | SERVER CREATE OK                               | Open tcp server and bind the port 5050                                       |
|                             | +TCPSERVER,0,[127.0.0.1:33234]<br>LISTEN OK    | IP[127.0.0.1]PORT[33234]<br>Connect to the server                            |
|                             | +TCPRECV 0,[127.0.0.1,33234],10:<br>1111111111 | Received 10 bytes of data:<br>1111111111<br>From<br>IP[127.0.0.1]PORT[33234] |
| AT+TCPSEND=0,10             | >                                              | Cand data to aliant 0                                                        |
| 0123456789                  | 0,SEND OK                                      | Send data to client 0.                                                       |
|                             |                                                | IP[127.0.0.1]PORT[33234]                                                     |

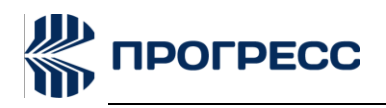

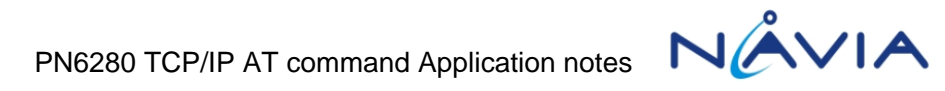

|                | +TCPCLOSED 0,[127.0.0.1,33234] | Disonnect to the server |
|----------------|--------------------------------|-------------------------|
| AT+TCPCLOSE=0  | 0,CLOSE OK                     | Close client connection |
| AT+CIPSERVER=0 | SERVER CLOSE OK                | Close server ok.        |

### 8.3 UDP Server Operation process

| AT cmd                        | Response                                       | Command<br>Description                                                       |
|-------------------------------|------------------------------------------------|------------------------------------------------------------------------------|
|                               |                                                | Set up the network environment                                               |
| AT+CIPSERVER=1,UDP,<br>5050   | SERVER CREATE OK                               | Open udp server and bind the port 5050                                       |
|                               | +UDPRECV 0,[127.0.0.1,33234],10:<br>1111111111 | Received 10 bytes of data:<br>1111111111<br>From<br>IP[127.0.0.1]PORT[33234] |
| AT+TCPSEND=0,10<br>0123456789 | ><br>0,SEND OK                                 | Send data to client 0.                                                       |
| AT+TCPCLOSE=0                 | 0,CLOSE OK                                     | Clean client info                                                            |
| AT+CIPSERVER=0                | SERVER CLOSE OK                                | Close server ok.                                                             |